## **RISOLVIAMO UN PROBLEMA CON LA CALCOLATRICE GRAFICA**

In questo svolgimento usiamo una calcolatrice grafica **Casio**. Nell'eBook e nel sito del libro trovi anche la versione con una calcolatrice grafica **Texas Instruments**.

## Visualizzare una successione

Studiamo il carattere della successione:

$$\begin{cases}
a_0 = 1 \\
a_{n+1} = \frac{1}{a_n} + 1
\end{cases}$$

## Rappresentare alcuni termini della successione.

Dal menu principale clicchiamo su Recursion.

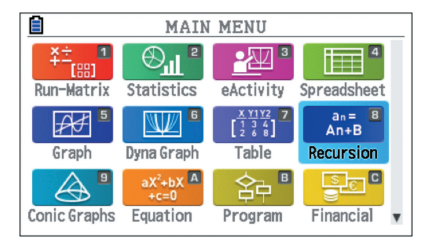

Nella schermata che visualizziamo, inseriamo la suc-

cessione 
$$a_{n+1} = \frac{1}{a_n} + 1$$
.

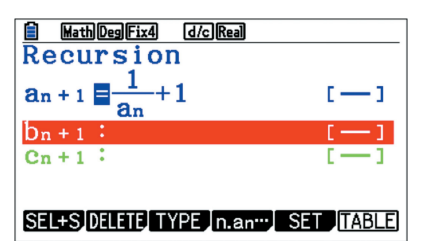

Chiediamo di visualizzare i primi 20 termini a partire da  $a_0$  tramite il tasto *F5*.

| MathDegFix4 d/cReal |     |
|---------------------|-----|
| Table Setting       | n+1 |
| Start:1             |     |
| End :20             |     |
| ao :1               |     |
| bo :0               |     |
| Co :0               |     |
| an Str:0            |     |
| ao a1               |     |

Premiamo due volte *EXIT* e poi due volte *F6* e otteniamo la seguente schermata.

Sull'asse delle ascisse si trovano gli indici n e sull'asse delle ordinate i valori  $a_n$ .

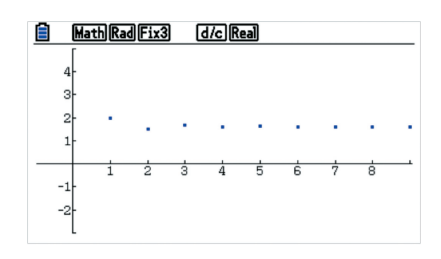

Per visualizzare più termini della successione dobbiamo modificare le impostazioni della finestra di visualizzazione. Scegliamo quindi l'opzione *Zoom*.

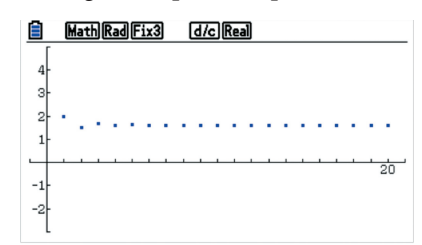

Se inseriamo il cursore tramite il comando *Trace*, possiamo leggere i diversi valori della successione, come mostra la seguente schermata.

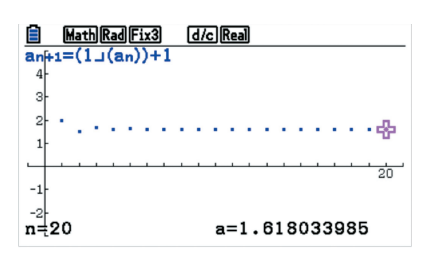

Notiamo che, per esempio, a n = 20 corrisponde il valore 1,62.

Se vogliamo ricavare i valori con una maggiore precisione, possiamo premere *F6* e scorrere il cursore per visualizzare, per esempio, il valore per n = 20.

| MathRad       | Norm1 (d/c)Real         |
|---------------|-------------------------|
| $a_{n+1} = ($ | $1  (a_n) + 1$          |
|               | an+1                    |
| 1             | 7 1.618                 |
| 1             | 8 1.618                 |
| 1             | 9 1.618                 |
| L 2           | 0 1.618                 |
|               | 1.618033985             |
| FORMULA DELE  | WEB-GPH GPH-CON GPH-PLT |

Vediamo cosa succede se chiediamo di visualizzare i primi 50 termini, invece di limitarci ai soli primi 20 termini.

| <b>MathRadNorm1</b><br>a(n+1=(1_(an))+1 | d/c Real      |
|-----------------------------------------|---------------|
| -                                       |               |
| ·                                       |               |
| -                                       | 58            |
| n=50                                    | a=1.618033989 |

La successione sembra tendere a un limite finito. Otteniamo una parziale conferma trovando i valori di alcuni termini della successione al crescere dell'indice *n*.

| MathRadNorm1 d/cRea |       |                                 |
|---------------------|-------|---------------------------------|
| $a_{n+1} = (1)$     | 」(an) | )+1                             |
| <u>n+1</u>          | an+1  |                                 |
| 47                  | 1.618 |                                 |
| 48                  | 1.618 |                                 |
| 49                  | 1.618 |                                 |
| 50                  | 1.618 |                                 |
|                     | 1.    | 618033989                       |
| FORMULA DELETE      | WE    | <u>B-GPH(GPH-CON)(GPH-PLT</u> ) |

Otteniamo sempre il valore approssimato di 1,618. Proviamo ad aumentare nuovamente i termini fino a 100.

| MathRadNorm                      | n] (d/c)Real           |  |  |
|----------------------------------|------------------------|--|--|
|                                  | -                      |  |  |
| ·                                |                        |  |  |
|                                  | 101                    |  |  |
| n=100                            | a=1.618033989          |  |  |
|                                  |                        |  |  |
| MathRad Norm                     | MathRadNorm1 [d/c]Real |  |  |
| $a_{n+1} = (1 \sqcup (a_n)) + 1$ |                        |  |  |
| 97                               | 1.618                  |  |  |
| 98                               | 1.618                  |  |  |
| 99                               | 1.618                  |  |  |
| 100                              | 1.618                  |  |  |
|                                  | 1 610000000            |  |  |
|                                  | 1.010033909            |  |  |

Il valore della successione sembra stabilizzarsi attorno al valore approssimato di 1,618033989.